## How To Indicate a Student Employee Position has been "Filled"

## #27222548 - Career Peer Mentor

Managing your job posting:

- Click on the icons above to expire, refresh or delete your job.
- To view candidates who have applied, click on the View Applications icon above.
- Your job posting activity is listed below.
- Click the edit icon to make changes to the job details.

| Status   |   | Posted Date               |
|----------|---|---------------------------|
| Approved |   | Aug 14, 2023              |
| illed?   |   | Application Deadline Date |
| Yes      | ~ | 8/14/2023 2:00 PM         |
|          | / |                           |
|          |   |                           |
|          |   |                           |

Select the job you have just hired a Student Employee for, click on the drop-down arrow in the filled? box and indicate YES